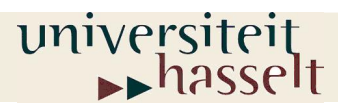

Prof. dr. W. Guedens Lic. M. Reynders

# GELEIDBAARHEIDSMETINGEN

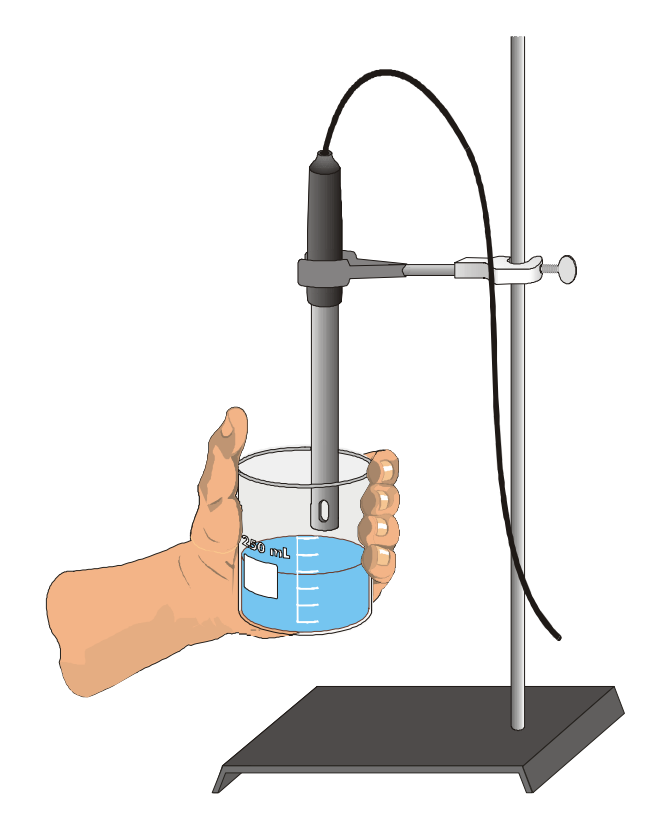

©2007 Universiteit Hasselt

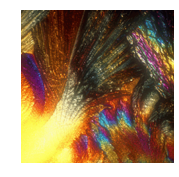

Chemie

# Inhoud

| INTRODUCTIE                                                    | 1  |
|----------------------------------------------------------------|----|
| GELEIDBAARHEIDSMETINGEN MET <i>CBL2</i> ™ EN <i>DATAMATE</i> ™ | 2  |
| Doelstellingen                                                 | 2  |
| Benodigdheden                                                  | 3  |
| Veiligheidsadvies                                              | 3  |
| Werkwijze                                                      | 4  |
| VERSLAG                                                        | 8  |
| INFORMATIE VOOR DE LEERKRACHT                                  | 9  |
| Antwoorden op de vragen                                        | 10 |

## Referenties

Chemistry with Computers D.D. Holmquist, D. Volz www.education.ti.com www.rhombus.be www.vernier.com www.acros.be

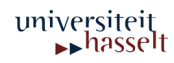

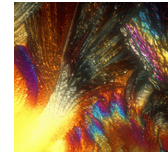

## Introductie

Ionverbindingen opgelost in water <u>*dissociëren*</u> in ionen. De oplossing zal hierdoor de elektrische stroom geleiden.

Zo zal vast natriumchloride in water volgens volgende chemische reactie dissociëren:

 $NaCl_{(s)} \longrightarrow Na^{+}_{(aq)} + Cl^{-}_{(aq)}$ 

Tijdens het experiment zullen we de concentratie van de oplossing gradueel verhogen door toevoegen van druppels NaCl oplossing.

We herhalen de procedure om het effect na te gaan van andere ionverbindingen in oplossingen met dezelfde concentratie, maar met een verschillend aantal ionen in hun formules:

Aluminiumchloride: AlCl<sub>3</sub>

Calciumchloride: CaCl<sub>2</sub>

De geleidbaarheid van de oplossingen wordt gemeten met een geleidbaarheidssensor in  $\mu$ S (microsiemens)

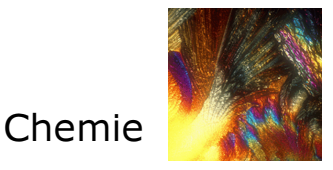

## Geleidbaarheidsmetingen met CBL2™ en DataMate™

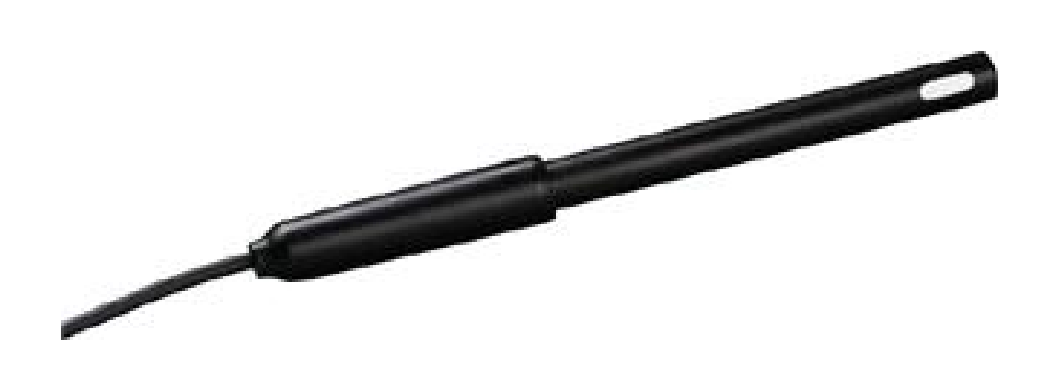

### Doelstellingen

- 1. Geleidbaarheidsmetingen uitvoeren met *CBL2*<sup>™</sup> en *DataMate*<sup>™</sup>
- 2. Het effect van de concentratie van oplossingen op de geleidbaarheid experimenteel onderzoeken
- 3. Het verband zoeken tussen geleidbaarheid en concentratie van de oplossing
- 4. De geleidbaarheid van verschillende ionverbindingen bij gelijke concentratie vergelijken

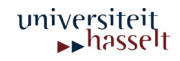

#### Benodigdheden

- CBL2<sup>™</sup> interface ٠
- TI-83 Plus •
- *DataMate*™ programma •
- Een geleidbaarheidssensor •
- Een klem met noot •
- Een bekerglas van 100 mL •
- Een bekerglas van 250 mL •
- Een roerstaaf •
- Gedemineraliseerd water ٠
- 1,0 mol/L NaCl oplossing •
- 1,0 mol/L AlCl<sub>3</sub> oplossing 1,0 mol/L CaCl<sub>2</sub> oplossing •
- ٠

Veiligheidsadvies

Draag een veiligheidsbril

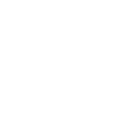

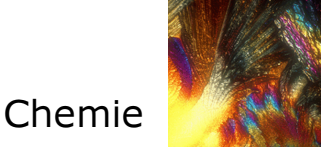

Werkwijze

- Doe 70 mL gedemineraliseerd water in een bekerglas van 100 mL. Houd een druppelflesje met NaCl oplossing in de buurt.
  - Controleer de stand van de keuzeknop op de versterkingsbox 0-2000 µS van de geleidbaarheidssensor.
    Verbind de geleidbaarheidssensor met de CBL2<sup>™</sup> interface via Channel 1 (CH 1).
    Verbind de TI-83 Plus via de linkkabel met de CBL2<sup>™</sup> interface.
    Druk de kabeleinden stevig aan.
  - 3. Zet het rekentoestel aan en start het *DataMate*<sup>™</sup> programma. Druk CLEAR (reset het programma).
- 4. Instellen: *TI-83 Plus CBL2*<sup>™</sup> interface geleidbaarheidssensor
  - a. Kies SET UP van het hoofdscherm.
  - b. Verschijnt op het scherm van het rekentoestel 'Conductivity Probe' in CH 1 dan ga je direct naar stap 5. Is dit niet het geval, ga dan naar stap 4.c. om de sensor manueel in te stellen.
  - C. Druk ENTER en je selecteert CH 1.
  - d. Kies CONDUCTIVITY van het SELECT SENSOR menu.
  - e. Kies CONDUCT 2000 (MICS) van het CONDUCTIVITY menu.
- 5. Instellen van data-collection mode
  - a. Druk een maal ( ) en druk daarna ENTER. Hiermee heb je MODE geselecteerd.
  - b. Kies EVENTS WITH ENTRY van het SELECT MODE menu.
  - c. Kies OK en ga terug naar het hoofdscherm.

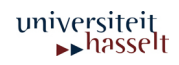

- 6. Vóór dat je druppels oplossing toevoegt
  - a. Kies START om gegevens te verzamelen.
  - Breng de oplossing naar de geleidbaarheidssensor tot de opening aan het einde van de sensor volledig ondergedompeld is in de oplossing.

#### <u>Belangrijk</u>

In de geleidbaarheidssensor bevinden zich twee elektroden aan beide zijden van de opening. Daarom is het nodig dat dit deel van de sensor volledig ondergedompeld is.

- c. Druk ENTER en typ "0", het volume toegevoegd NaCl. Druk opnieuw ENTER en je hebt de eerste gegevens bewaard van dit experiment.
- d. Zet het bekerglas op de werktafel zodat de sensor uit de oplossing komt.
- 7. Je bent klaar om de NaCl oplossing toe te voegen.
  - a. Voeg 1 druppel NaCl oplossing toe aan het gedemineraliseerd water. Roer goed om het mengen te bevorderen.
  - b. Breng de oplossing terug naar de sensor (zie 6.b.)
  - Schud even voorzichtig met de beker. Volg de geleidbaarheid van de oplossing gedurende 4 à 5 seconden.
  - d. Druk ENTER en typ "1". "1" is het aantal druppels NaCl toegevoegd. De geleidbaarheid en het toegevoegd volume van de tweede meting zijn nu bewaard.
  - e. Zet de beker terug op de werktafel, zodat de sensor uit de oplossing is.
- 8. Herhaal stap 7 en typ "2" voor deze meting
- Herhaal de meting voor elke druppel toevoegd NaCl oplossing tot je 8 druppels hebt toegevoegd.

### <u>Belangrijk</u>

Je gaat dit experiment ook nog herhalen voor een  $AlCl_3$  oplossing en een  $CaCl_2$  oplossing. Daarom is het nodig dat je in elk experiment het aantal metingen (0-8 druppels) steeds hetzelfde houdt.

10. Druk  $\boxed{\text{sto}}$  als je klaar bent met het verzamelen van gegevens.

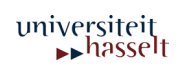

#### 11. Verband tussen geleidbaarheid en volume

- a. Druk ENTER, en selecteer ANALYSE van het hoofdmenu.
- b. Kies CURVE FIT van het ANALYZE OPTION menu.
- c. Kies LINEAR (CH 1 VS ENTRY) van het CURVE FIT menu.
- d. Druk ENTER en de curve van geleidbaarheid i.f.v. het volume verschijnt.
- e. Opmerking
- f. Door toevoeging van druppels NaCl oplossing zal de concentratie van NaCl in de oplossing toenemen. De curve geeft daarom ook de relatie weer tussen <u>geleidbaarheid</u> en <u>concentratie.</u>
- g. Druk ENTER om naar het ANALYZE OPTIONS menu terug te keren.
- h. Kies RETURN TO MAIN SCREEN.
- Bewaar de gegevens van het eerste experiment om later te gebruiken.

Hoe doe je dit?

- a. Kies TOOLS van het hoofdmenu.
- b. Kies STORE LATEST RUN van het TOOLS MENU.
- 13. Herhaal stap 6 t.e.m. stap 12 maar gebruik nu
  - 1,0 mol/L AlCl<sub>3</sub> oplossing i.p.v. 1,0 mol/L NaCl oplossing
- 14. Herhaal stap 6 t.e.m. stap 11 maar gebruik nu
  - 1,0 mol/L CaCl<sub>2</sub> oplossing i.p.v. 1,0 mol/L NaCl oplossing **PAS OP!**

Het is nu niet nodig stap 12 uit te voeren zoals bij de vorige twee experimenten.

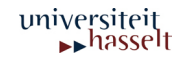

Chemie

- 15. De curven van de drie experimenten op één grafiek met concentratie i.f.v. het volume
  - a. Druk ENTER
  - b. Kies GRAPH van het hoofdmenu en druk ENTER.
  - C. Kies MORE en selecteer L2, L3, AND L4 VS L1 van het MORE GRAPHS menu.
  - d. De curven van de drie experimenten zouden moeten
  - e. verschijnen op dezelfde grafiek.
  - f. Ieder meetpunt van NaCl is aangeduid met een kruisje, ieder meetpunt van AlCl<sub>3</sub> is aangeduid met een blokje en ieder meetpunt van CaCl<sub>2</sub> is aangeduid door een punt.

Geleidbaarheidsmetingen met CBL2™ en DataMate™

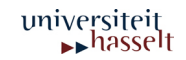

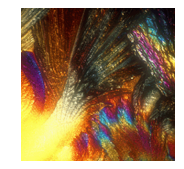

## Verslag

#### Beantwoord volgende vragen

- 1. Schets de drie curven op de grafiek in stap 15.
- 2. Wat gebeurt er als er druppels NaCl oplossing worden toegevoegd?
- 3. Schrijf de dissociatiereactie van NaCl,  $AlCl_3$  en  $CaCl_2$  in water.
- 4. Vergelijk de hellingen van de curven.
- 5. Waarom verschillen de hellingen van de drie curven?

#### Gegevenstabel

| Oplossing                   | Richtingscoëfficiënt van de<br>curve |
|-----------------------------|--------------------------------------|
| 1,0 mol/L NaCl              |                                      |
| 1,0 mol/L AlCl <sub>3</sub> |                                      |
| 1,0 mol/L CaCl <sub>2</sub> |                                      |

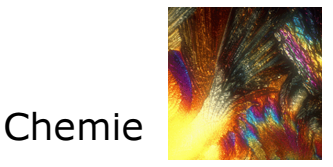

## Informatie voor de leerkracht

- 1. De geleidbaarheidssensoren worden voor het experiment klaargezet om dadelijk te kunnen meten. Zet hiervoor de keuzeknop van de versterkingsbox van de sensor op 0-2000  $\mu$ S.
- 2. Gebruik gedemineraliseerd water en een papieren doekje voor het reinigen van de sensor.
- Alle oplossingen hebben een concentratie van 1,0 mol/L. Bereidingen:

   1,0 mol/LCaCl<sub>2</sub> oplossing:

   11,1 g /100 mL CaCl<sub>2</sub> oplossing
   14,7 g/100 mL CaCl<sub>2</sub>.2H<sub>2</sub>O oplossing
   1,0 mol/ NaCl oplossing
  - 5,85 g /100 mL NaCl oplossing 1,0 mol/L AlCl<sub>3</sub> 24,15 g/100 mL AlCl<sub>3</sub>.6H<sub>2</sub>O oplossing
- 4. Houd het pipetje van het druppelflesje verticaal om goede resultaten te bekomen.
- 5. Normaal lezen we de geleidbaarheid af in  $\mu$ S/cm. Maar hier lezen we de geleidbaarheid af in  $\mu$ S omdat de celconstante van de sensor 1,0 cm<sup>-1</sup> is.

| Oplossing                   | Richtingscoëfficiënt van de<br>curven |
|-----------------------------|---------------------------------------|
| 1,0 mol/L NaCl              | 91,5                                  |
| 1,0 mol/L AlCl <sub>3</sub> | 205,0                                 |
| 1,0 mol/L CaCl <sub>2</sub> | 158,4                                 |

6. Merk op dat de verhouding van de richtingscoëfficiënten van de respectievelijke curven zich verhouden als:

Deze getallen geven ook het aantal mol ionen in de drie dissociaties weer.

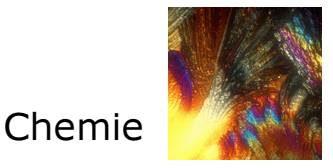

## Antwoorden op de vragen

- 1. De hellingen van de drie curven zijn verschillend. AICl\_3 > CaCl\_2 > NaCl
- 2. De geleidbaarheid neemt toe als de ionenconcentratie toeneemt.

3.

 $NaCl_{(s)} \longrightarrow Na^{+}_{(aq)} + Cl^{-}_{(aq)}$  (2 mol ionen per mol NaCl)

 $\begin{array}{ccc} \text{AICI}_{3(s)} & \longrightarrow & \text{AI}^{3+}_{(aq)} + & 3 & \text{CI}^{-}_{(aq)} \\ & (4 \text{ mol ionen per mol AICI}_{3}) \end{array}$ 

 $\begin{array}{ccc} \text{CaCl}_{2(s)} & \longrightarrow & \text{Ca}^{2+}_{(aq)} + 2 \begin{array}{c} \text{Cl}^-_{(aq)} \\ & (3 \text{ mol ionen per mol CaCl}_2) \end{array}$ 

4. rico  $AICI_3 > rico CaCI_2 > rico NaCI$ 

De richtingscoëfficiënt geeft aan dat hoe meer ionen in oplossing aanwezig zijn hoe groter de geleidbaarheid van de oplossing wordt.

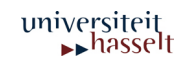

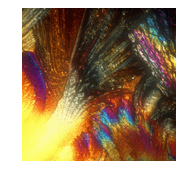

## Natriumchloride

| Synonyms:            |             | -                       |
|----------------------|-------------|-------------------------|
| Molecular Fo         | rmula:      | CINa                    |
| Formula Wei          | ght:        | 58.44                   |
|                      |             |                         |
| <b>Registry nun</b>  | nber:       | 7647-14-5               |
| <b>Melting point</b> | t:          | C 008                   |
| <b>Boiling point</b> | t           | 1461 °C                 |
| Safety Description   |             |                         |
| S24/25               | Avoid conta | act with skin and eyes. |

## Aluminumchloride hexahydraat

| Synonyms:          |                                                                                               | Aluminium chloride hydrate                                                               |
|--------------------|-----------------------------------------------------------------------------------------------|------------------------------------------------------------------------------------------|
| Molecular Fo       | ormula:                                                                                       | AICI <sub>3</sub> .6H <sub>2</sub> O                                                     |
| Formula Wei        | ight:                                                                                         | 241.43                                                                                   |
|                    |                                                                                               |                                                                                          |
| Registry nur       | nber:                                                                                         | 7784-13-6                                                                                |
| Density:           |                                                                                               | 2.39                                                                                     |
|                    |                                                                                               | Hazard Symbol                                                                            |
| C Corrosive        |                                                                                               |                                                                                          |
|                    |                                                                                               | Risk Description                                                                         |
| R34                | Causes bur                                                                                    | ns.                                                                                      |
| Safety Description |                                                                                               |                                                                                          |
| S26                | In case of contact with eyes, rinse immediately with plenty of water and seek medical advice. |                                                                                          |
| S36/37/39          | Wear suitable protective clothing, gloves and eye/face protection.                            |                                                                                          |
| S45                | In case of a<br>immediately                                                                   | ccident of if you feel unwell, seek medical advice<br>/ (show the label where possible). |
|                    |                                                                                               |                                                                                          |

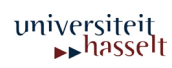

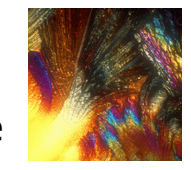

## Calciumchloride dihydraat

| Synonyms:          | -                                    |
|--------------------|--------------------------------------|
| Molecular Formula: | CaCl <sub>2</sub> .2H <sub>2</sub> O |
| Formula Weight:    | 147.01                               |

| Registry number: | 10035-04-8 |
|------------------|------------|
| Melting point:   | 175 °C     |

|    |          | Hazard Symbol |  |
|----|----------|---------------|--|
| Xi | Irritant |               |  |

| Risk Description |                     |  |
|------------------|---------------------|--|
| R36              | Irritating to eyes. |  |

| Safety Description |                          |  |
|--------------------|--------------------------|--|
| S22                | Do not inhale dust.      |  |
| S24                | Avoid contact with skin. |  |

## Calciumchloride

| Synonyms:          | Calcium chloride fused |
|--------------------|------------------------|
| Molecular Formula: | CaCl <sub>2</sub>      |
| Formula Weight:    | 110.98                 |
|                    |                        |

| Registry number: | 10043-52-4 |
|------------------|------------|
| Melting point:   | 782 °C     |
| Boiling point:   | 1600 °C    |

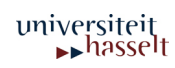